# **Manuel d'utilisation** de la plateforme ACTEE

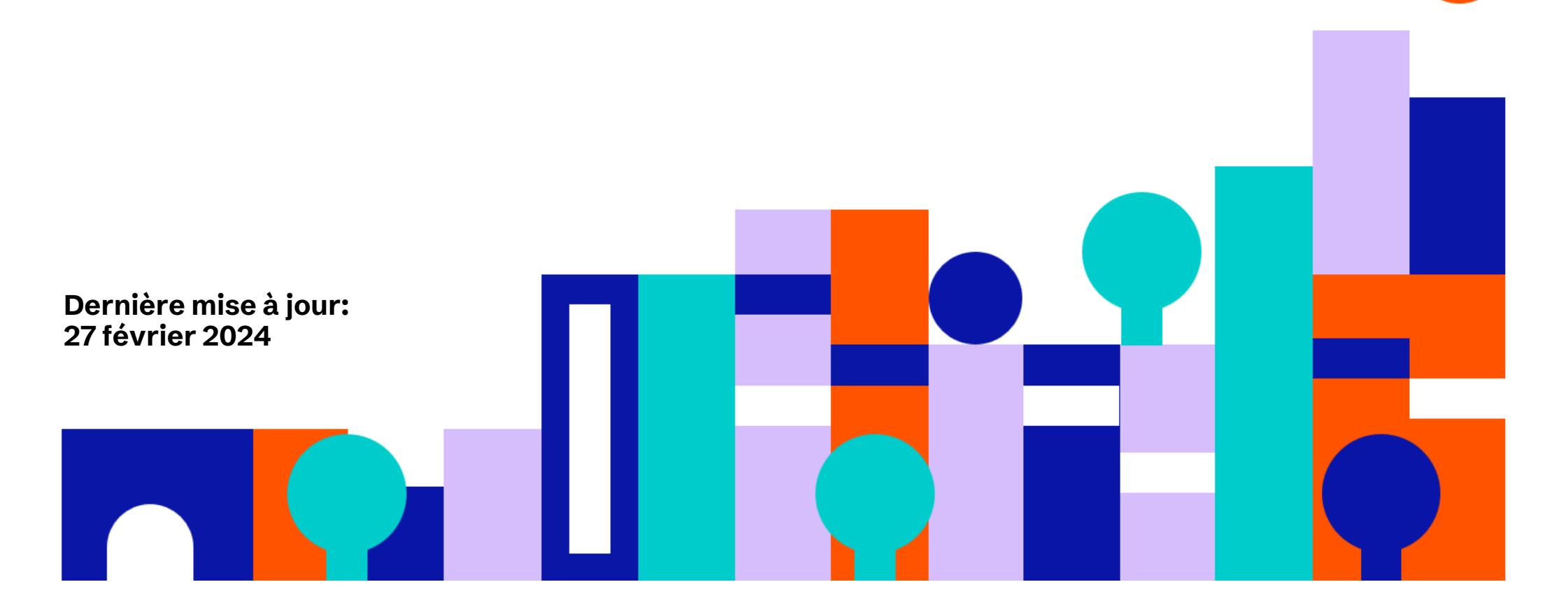

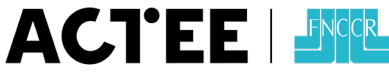

Action des Collectivités Territoriales pour l'Efficacité Énergétique

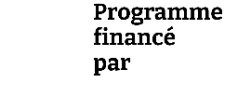

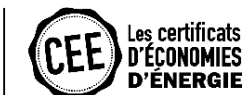

En partenariat avec

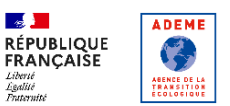

Liberté Ligalité Fontamit

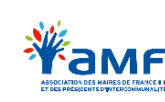

# **Sommaire**

Ce guide est mis à jour régulièrement pour intégrer les nouvelles fonctionnalités, les améliorations et les contenus en cours de rédaction.

- 1. Présentation des appels à projets ACTEE
- 2. Lexique
- 3. Se connecter et gérer les utilisateurs
- 4. Poser une candidature Contenu à venir, <u>cliquez ici</u> pour plus d'informations
- 5. Compléter et signer sa convention

- 6. Faire une demande de remboursement
- 7. Faire une demande d'avenant Contenu et fonctionnalités à venir
- 8. Gérer vos bâtiments et économes de flux

Contenu à venir

9. Questions fréquentes

# Présentation des appels à projet ACTEE

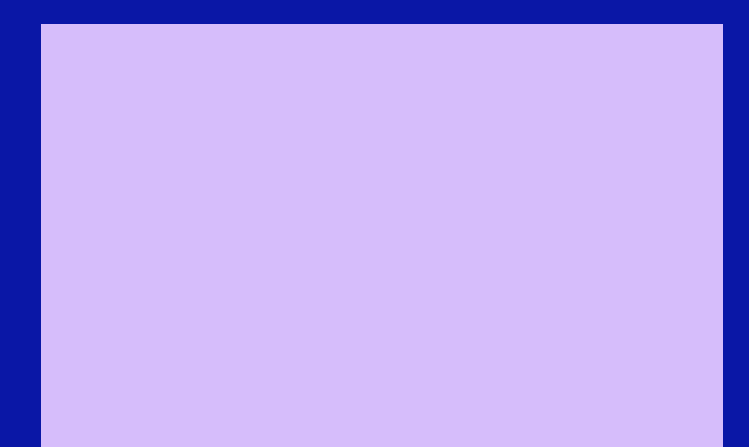

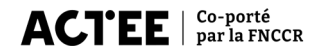

#### Présentation des appels à projet ACTEE

# ACTEE : Action des Collectivités Territoriales pour l'Efficacité Energétique

ACTEE, programme CEE co-porté par la FNCCR, propose un accompagnement aux collectivités pour développer la rénovation énergétique de leur parc public tertiaire dans deux domaines :

- L'efficacité énergétique des bâtiments publics (maîtrise des usages et rénovation du bâti)
- La substitution d'énergies fossiles par des systèmes énergétiques performants et bas carbone

Le programme ACTEE s'adresse aux collectivités territoriales et aux structures assimilées.

Ses thématiques incluent notamment :

- Fonds CHÊNE : un dispositif généraliste et multithématique, offrant un soutien global aux collectivités pour la rénovation énergétique de leur parc tertiaire.
- Autres appels à projets : des dispositifs ciblés, chacun dédié à une thématique spécifique, apportant un soutien financier et opérationnel adapté aux besoins des collectivités.

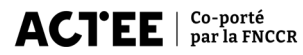

#### Présentation des appels à projet ACTEE

# La plateforme ACTEE : votre outil de gestion

Un espace centralisé pour :

- Déposer et suivre l'évolution de vos candidatures aux appels à projets
- Faire des demandes de remboursements via des appels de fonds
- Faire des demandes d'avenants (fonctionnalité à venir avec les évolutions de la plateforme)
- Gérer votre profil, votre structure et vos informations financières

# 2 Lexique

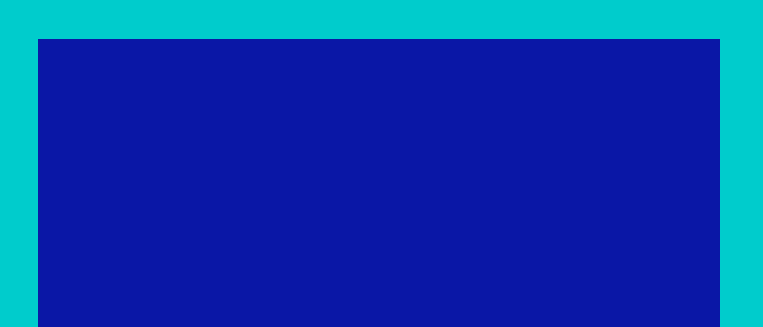

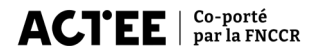

# Lexique

■ Appel à projet : Dispositif mis en place dans le cadre d'ACTEE, permettant aux collectivités territoriales et structures assimilées de candidater à des financements pour des actions d'efficacité énergétique. Chaque appel à projet définit des objectifs, des critères d'éligibilité et des modalités de soutien adaptés aux besoins des collectivités.

Saison : Période définie au sein du programme ACTEE, durant laquelle des appels à projets spécifiques sont ouverts aux candidatures. Chaque saison peut avoir ses propres priorités thématiques et critères de sélection, permettant d'adapter le soutien aux besoins évolutifs des collectivités. ■ Lot : Subdivision d'un appel à projet, correspondant à un domaine d'action ou à un type d'intervention particulier. Par exemple, dans le cadre du Fonds CHÊNE, les lots peuvent inclure des financements pour des outils de mesure et de suivi des consommations énergétiques, des études énergétiques, ou d'autres actions spécifiques.

■ Action : Intervention financée dans le cadre d'un appel à projet. Elle correspond à une mesure concrète mise en œuvre par une collectivité pour améliorer l'efficacité énergétique de son patrimoine, comme une étude, un investissement ou un accompagnement technique.

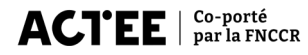

### Faire une candidature et gérer les accès

Lorsqu'un candidat ouvre une candidature à un appel à projet, il devient automatiquement le coordinateur de celle-ci. Il peut inviter une ou plusieurs structures à rejoindre le projet, devenant ainsi le coordinateur du "groupement". Il doit renseigner les informations relatives aux structures, qui recevront une invitation à accéder à la plateforme. Elles deviendront alors "membre" du groupement.

Une fois connecté, un utilisateur peut inviter d'autres utilisateurs en renseignant leur structure liée au dossier (candidature ou conventionnée) et leur adresse e-mail.

- L'utilisateur invité reçoit un email d'invitation.
- Il définit son identifiant et son mot de passe pour accéder à la plateforme.

#### ACTEE

#### Plateforme ACTEE → Candidature → Eff'ACTEE+ Saison 2

#### Eff'ACTEE+ Saison 2

Nom de la structure

Un programme pour accompagner l'effacement des consommations électriques des bâtiments tertiaires

| Envoyer une demande de canaladare |
|-----------------------------------|
|-----------------------------------|

9 Mike

Volus canonaias pour le programme Ert ALTELS salison e en taint que memore incorpencian ou comme cooranieur d'un proyet en groupement ? Merci de remptir le formulaire ci-dessous pour confirmer votre demande. Nom de votre dossier / groupement\* Type de votre structure\* Metropole Numéro de Stein de la structure\* 213105554

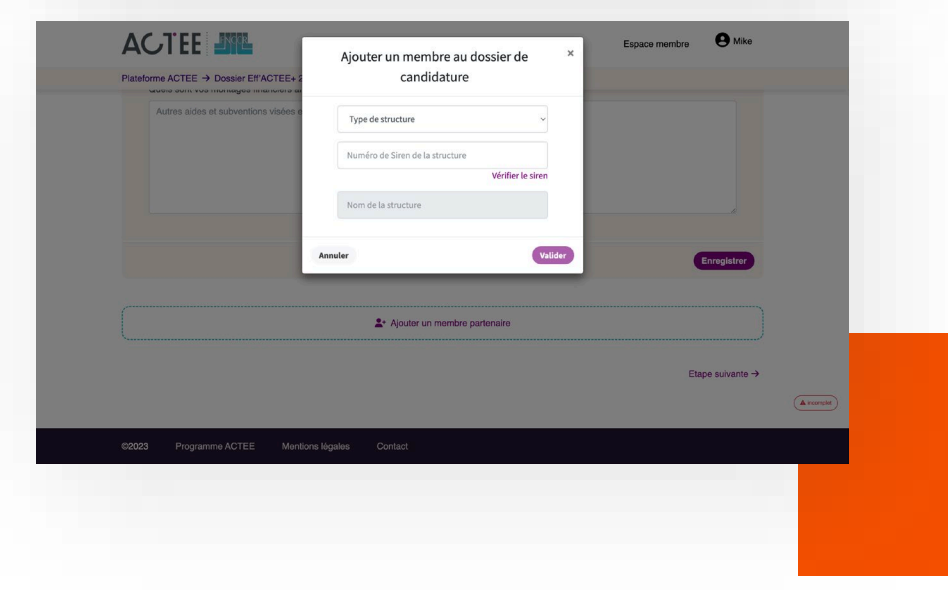

# Créer un compte sans invitation

Si un utilisateur n'a pas été invité, il peut créer un compte en renseignant le numéro SIRET de sa structure en débutant un processus de candidature.

- Une vérification par email est envoyée.
- Après validation, il renseigne son identifiant et son mot de passe.
- Il est ensuite rattaché aux dossiers de candidatures et aux dossiers conventionnés de sa structure.

|                                                                                                    | Se connecter Nom d'utilisateur ou email  Mot de passe  Se rappeler de moi  Continuer                            |                                                                              |                                             |  |
|----------------------------------------------------------------------------------------------------|----------------------------------------------------------------------------------------------------|------------------------------------------------------------------------------|---------------------------------------------|--|
|                                                                                                    | Mot de passe oublié ?<br>Vous n'avez pas encore de compte ?<br>Cepyrigit o 2025 <b>Version</b> 6.0.00 (p225M62) |                                                                              |                                             |  |
| n (forral programe-see-acter fricongelapase word                                                                                                    |                                                                                                    |                                                                              |                                             |  |
| ACTEE                                                                                                    |                                                                                                    | Espace membre                                                                | e Se connecter                              |  |
| Plateforme ACTEE → Candidature                                                                                                    |                                                                                                    |                                                                              |                                             |  |
| CHÊNE Saison 5<br>Le Fonds CHÊNE est le principal outil de financement<br>fournissant une aide à la décision en amont des travau<br>Otmarrer une cendidature    | des collectivités pour la rénovation de leur parc ter<br>x de rénovation énergétique de leur patrimoine bâ      | tiaire pour accompagner les collec<br>ti, et autres actions d'économies d    | tivités territoriales en<br>énergie.        |  |
| Démarches BD<br>L'appel à projets Démarches Bâtiments Durables vise<br>démarches Bâtiments Durables differt aux collectivités<br>fortes et adaptées aux enjeux. | à instaurer une dynamique d'amélioration de la que<br>s la garantie que les opérations développées sur le       | alité environnementale des projets<br>uur territoire portent des ambitions : | des collectivités. Les<br>environnementales |  |
| AMO CPE Saison 2<br>Le contrat de performance énergétique permet d'améli<br>garanties.                                                                          | orer l'efficacité énergétique d'un bâtiment ou d'un                                                             | ensemble de bátiments avec des é                                             | iconomies d'énergies                        |  |
| Démarrer une candidature                                                                                                    |                                                                                                    |                                                                              |                                             |  |

ACTEE

## **Gérer les utilisateurs**

Les coordinateurs peuvent inviter des utilisateurs de toutes les structures membres sur la plateforme. Ils ont l'accès aux informations et à la gestion des dossiers de tous les membres du regroupement de la candidature.

Les utilisateurs rattachés à une structure membre ne peuvent inviter que des utilisateurs de leur propre structure. Ils ont uniquement accès aux informations et à la gestion des dossiers de leur structure.

| Mes dossiers                                           |                                   |                                                  |                                  |                                    | + Inviter un collaborateur               |  |
|--------------------------------------------------------|-----------------------------------|--------------------------------------------------|----------------------------------|------------------------------------|------------------------------------------|--|
| Membre Structure<br>COMMUNE DE TOULOUSE test Métropole |                                   |                                                  | Région                           | Dépa                               | Mon compte                               |  |
|                                                        |                                   | 0                                                | Occitanie                        | Pyré                               | [→ Déconnexion                           |  |
| Dossier Eff'ACTEE+                                     | 2                                 | Dossier CHÊNE 1                                  |                                  | Dossier CHÊ                        | NE 2                                     |  |
|                                                        | 11 février 2025                   |                                                  | Invalid date                     |                                    | Invalid date                             |  |
| Coordinateur COMMUN test et 0 autre membre             | E DE TOULOUSE                     | Coordinateur COMMUNE<br>test et 2 autres membres | E DE TOULOUSE                    | Coordinateur C<br>test et 2 autres | OMMUNE DE TOULOUSE<br>membres            |  |
| Aide to                                                | Coût global<br>tale conventionnée | Aide tot                                         | Coût global<br>ale conventionnée |                                    | Coût global<br>Aide totale conventionnée |  |
| ┢ Détails                                              | Supprimer 👕                       | ┢ Détails                                        | Supprimer 👕                      | 🗁 Détail                           | s Supprimer 👕                            |  |
| Dossier CHÊNE 3                                        |                                   | Dossier CHÊNE 4                                  |                                  |                                    |                                          |  |
|                                                        | Invalid date                      |                                                  | Invalid date                     |                                    |                                          |  |
| Coordinateur COMMUN<br>test et 2 autres membres        | E DE TOULOUSE                     | Coordinateur COMMUNE<br>test et 2 autres membres | E DE TOULOUSE                    |                                    |                                          |  |
|                                                        | Coût global                       |                                                  | Coût global                      |                                    |                                          |  |

https://g

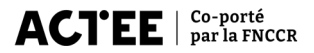

# Introduction à la demande de remboursement

Une fois votre dossier ACTEE conventionné, vous pouvez demander le remboursement des dépenses réalisées inscrites à la convention. Sur la plateforme, une demande de remboursement se fait via la création d'un "appel de fonds".

Cette section du guide vous explique comment constituer et soumettre votre appel de fonds aux équipes ACTEE.

| ACTEE                |                  |                |        |                     |                       |                           | B       | Mes dossier | s 🔋 Pascaline |
|----------------------|------------------|----------------|--------|---------------------|-----------------------|---------------------------|---------|-------------|---------------|
| Mon espace           |                  |                |        |                     |                       |                           |         |             |               |
| Mes appels de fonds  | Choix du dossier |                | 🚊 Stru | cture membre        | †† Syndicat d'Energie | 9 Loca                    | isation |             |               |
| Mes bâtiments        |                  |                |        | Mes ap              | pels de fond          | s                         |         |             |               |
| Mes économes de flux |                  |                |        | Mes appels de foi   | nds en cours de com   | plétion                   |         |             | ^             |
|                      |                  |                |        | Aucun app           | el de fonds en cours  |                           |         |             |               |
|                      |                  |                |        | Démarro             | er un appel de fonds  |                           |         |             |               |
|                      |                  |                |        | Mes a               | ppels de fonds        |                           |         |             | ^             |
|                      | Date de création | Appel à projet | Membre | Nombre de bâtiments | Nombre d'actions      | Aide totale conventionnée | Statut  |             |               |
|                      | 05/02/2025       | chêne          | SICECO | 4                   | 2                     | 11154                     | Validé  | Détails     | Synthèse      |

## Points clés avant de commencer

#### Structure de vos données

- Vous retrouverez toutes vos actions conventionnées dans la rubrique "Appel de fonds"
- Une action peut contenir plusieurs dépenses
- Les remboursements des dépenses d'une action peuvent être demandés en une ou plusieurs fois.

#### **Règles importantes**

- Un appel de fonds doit regrouper uniquement des actions d'un même d'appel à projet
- Toute dépense devra être accompagnée de justificatifs financiers et techniques
- Pensez à valider vos formulaires : les informations non validées ne sont pas sauvegardées
- Une fois finalisé, l'appel de fonds ne peut plus être modifié
- Vos informations financières (RIB) sont modifiables dans les options de votre profil

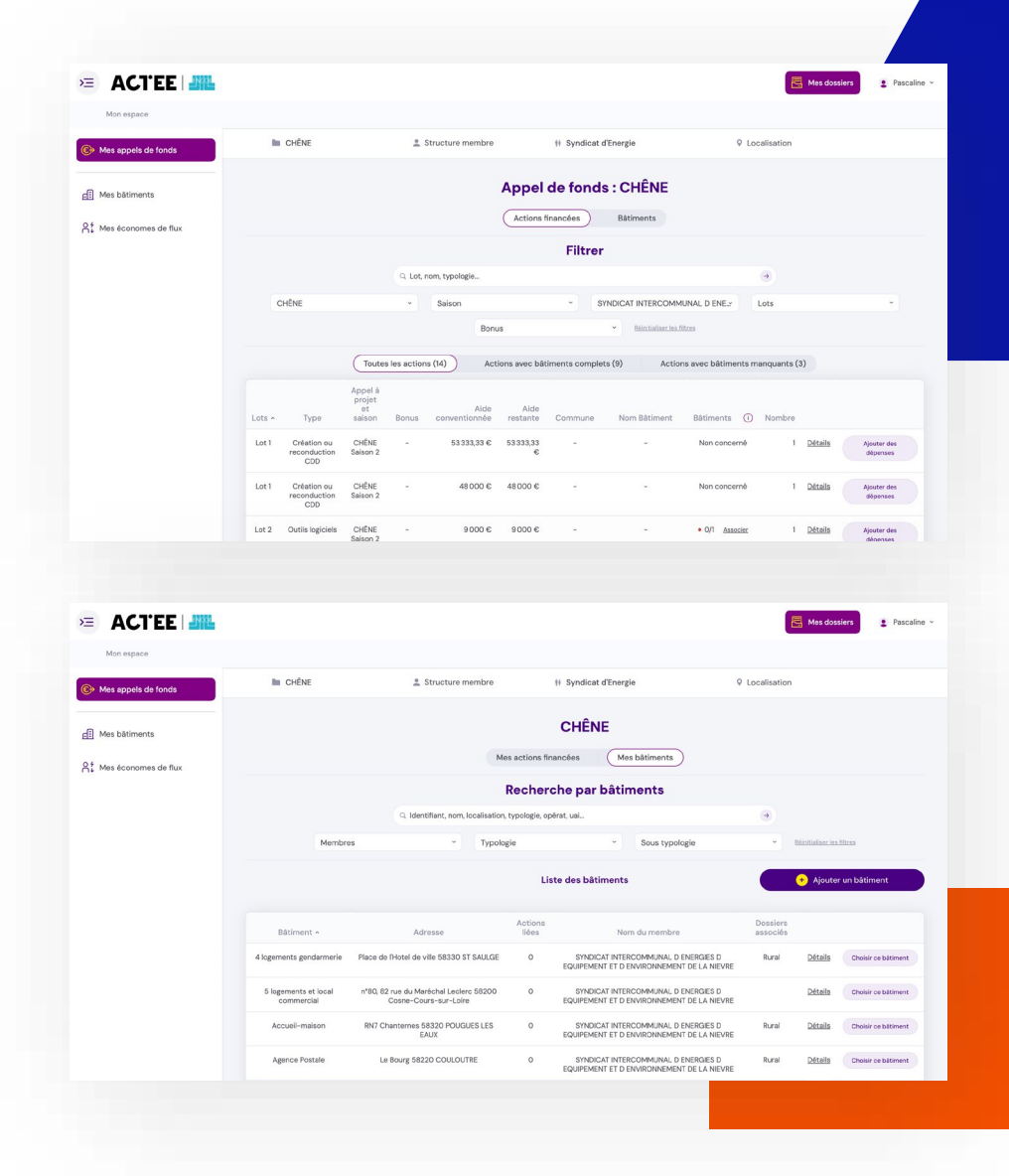

# L'appel de fonds : un processus en 5 étapes

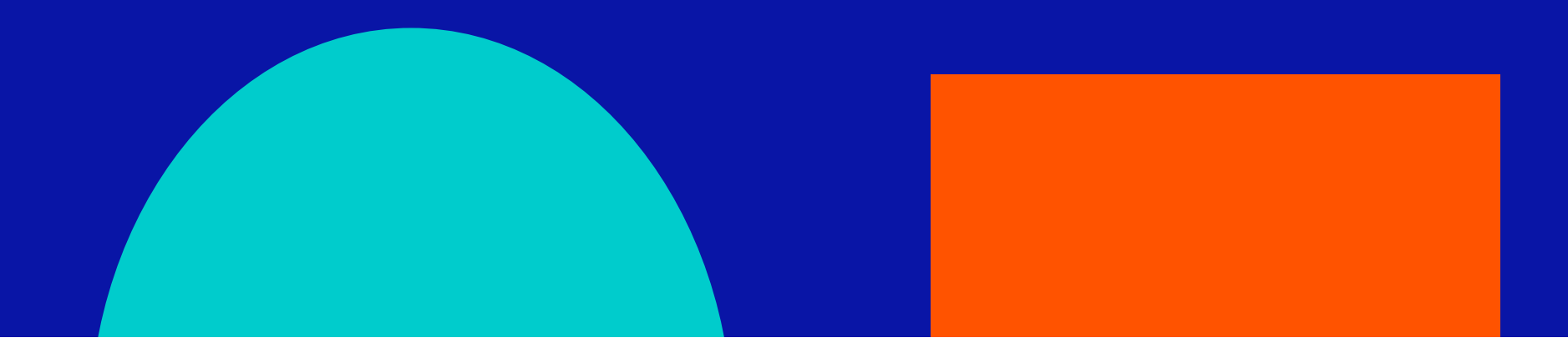

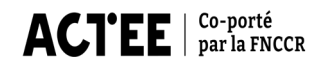

## L'appel de fonds : un processus en 5 étapes

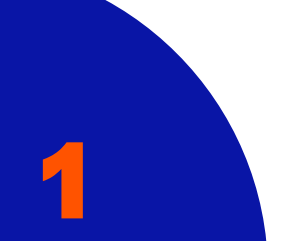

Ajout et gestion des bâtiments et économes de flux

#### **Bâtiments**

Les bâtiments validés lors du conventionnement sont automatiquement importés sur la plateforme.

Lorsque ce n'a pas été le cas, vous pouvez ajouter des bâtiments en amont dans la rubrique "Mes bâtiments" ou les ajouter au fur et à mesure lors de la création de votre appel de fonds

Pour ajouter une dépense, les actions d'une même catégorie doivent être associées à au moins 75 % des bâtiments (conventionné ou ajouter lors de la durée de vie de l'Appel à projet).

| e apaca            |                                                                                          |                                                                                         |                                                                                                    | _                                                                                                    |                                                                                                    |                                                                                 |                                                       |                                                                   |                                                                                                    |                                                                         |                         |
|--------------------|------------------------------------------------------------------------------------------|-----------------------------------------------------------------------------------------|----------------------------------------------------------------------------------------------------|----------------------------------------------------------------------------------------------------|----------------------------------------------------------------------------------------------------|---------------------------------------------------------------------------------|-------------------------------------------------------|-------------------------------------------------------------------|----------------------------------------------------------------------------------------------------|-------------------------------------------------------------------------|-------------------------|
| a appela de fonda  | In Choix                                                                                 | du dossier                                                                              |                                                                                                    | ± COMMUNE DE TOULOU:                                                                                                    | 30                                                                                                    |                                                                                 |                                                       |                                                                   |                                                                                                    |                                                                         |                         |
|                    |                                                                                          |                                                                                         |                                                                                                    |                                                                                                    | Ajouter un bâtiment                                                                                                    |                                                                                 |                                                       |                                                                   |                                                                                                    |                                                                         |                         |
| is billments       |                                                                                          |                                                                                         |                                                                                                    |                                                                                                    | Båtiment *                                                                                                    |                                                                                 |                                                       |                                                                   |                                                                                                    |                                                                         |                         |
| s économes de flux |                                                                                          |                                                                                         |                                                                                                    |                                                                                                    | Adresse du site *                                                                                                    |                                                                                 |                                                       |                                                                   |                                                                                                    |                                                                         |                         |
|                    |                                                                                          |                                                                                         | Q. 160                                                                                                    | ntifiant, nom, localisation, typol                                                                                                    |                                                                                                    |                                                                                 |                                                       |                                                                   |                                                                                                    |                                                                         |                         |
|                    |                                                                                          | Membro                                                                                  |                                                                                                    | - Typologie                                                                                                    | Code postal *                                                                                                    |                                                                                 |                                                       | Rechercher                                                        | une commu                                                                                                    |                                                                         |                         |
|                    |                                                                                          |                                                                                         |                                                                                                    |                                                                                                    | Tunologia da biltimant *                                                                                                    |                                                                                 | 0                                                     | Seven translantin                                                 | du bitiment                                                                                                    |                                                                         | 0                       |
|                    |                                                                                          |                                                                                         |                                                                                                    |                                                                                                    | Sélectionner une typolo                                                                                                    |                                                                                 |                                                       | Sélection                                                         | ner une sous                                                                                                    | typologie                                                               | -                       |
|                    |                                                                                          |                                                                                         |                                                                                                    |                                                                                                    | - Cur Men                                                                                                    |                                                                                 |                                                       |                                                                   |                                                                                                    |                                                                         |                         |
|                    |                                                                                          |                                                                                         |                                                                                                    |                                                                                                    | - Men                                                                                                    |                                                                                 |                                                       |                                                                   |                                                                                                    |                                                                         |                         |
|                    |                                                                                          |                                                                                         |                                                                                                    | Adresse                                                                                                    | Surface de plancher *                                                                                                    | ()<br>M2                                                                        | Année de constr                                       | uction (                                                          | Période d                                                                                                    | a construction                                                          | tiasse                  |
|                    | Datiment -<br>Ane GDY                                                                    | Code<br>postal<br>24750                                                                 | Commune                                                                                                    | Advesse<br>24750 - EN2I Montignac -                                                                                                    | Surface de plancher *                                                                                                    | 0 2 0                                                                           | Année de constr                                       | ustion (<br>                                                      | Période d                                                                                                    | e construction<br>ctionner une c                                        | tiasse                  |
|                    | Basiment -<br>Aine GDY<br>Aine GDV                                                       | Code<br>postal<br>24750<br>24750                                                        | Commune<br>Triffusec<br>Triffusec                                                                                                    | Adresse<br>24750 - RH2I Montigrac -<br>24750 - RH2I Montigrac -                                                                                                    | Surface de plancher *                                                                                                    | 0 2 0                                                                           | Année de constr<br>Coût de conso a                    | ustion (<br><br>muode (<br>cm                                     | <ul> <li>Période d</li> <li> Séle</li> <li>Classe Dí</li> <li> Clas</li> </ul>                                                                                                    | e construction<br>ctionner une o<br>c<br>elfication                     | s*<br>classe            |
|                    | Batiment -<br>Ains GDV<br>Ains GDV<br>Ains GDV                                           | Code<br>postal<br>24750<br>24750<br>24750                                               | Commune<br>Triffase<br>Triffase                                                                                                    | Adresse<br>24750 - IN21 Montgrae -<br>24750 - IN21 Montgrae -<br>34750 - IN21 Montgrae -                                                                                                    | Surface de plancher *                                                                                                    | 0 2 0                                                                           | Année de constr<br>Coût de conso a<br>Référence OPER  | uction ()<br>AAA<br>muelle ()<br>cm<br>(f (si connue)             | Période d  Période d  Classe Di  Classe Di  Site sour                                                                                                    | s construction<br>ctionner une o<br>s<br>iffication<br>is au DEET       | *<br>dasse -*<br>*<br>© |
|                    | Basiment -<br>Aire GDV<br>Aire GDV<br>Aire GDV                                           | Code<br>pertal<br>24750<br>24750<br>24750                                               | Commune<br>Trillasse<br>Trillasse<br>Trillasse                                                                                                    | Adresse<br>24750 - IN27 Montignes<br>24750 - IN27 Montignes<br>24750 - IN27 Montignes                                                                                                    | Surface de plancher * Conso annuelle d'linergie No may, d'usagers jour                                                                                | 0 2 0                                                                           | Année de constr<br>Coût de conso a<br>Référence OPER  | uction (<br>                                                      | Phriode d  Otasse Di  Otasse Di  Otase Di  Otasse Di  Otasse Di  Otasse Di  Otase Di  O | s construction<br>ctionner une o<br>s<br>iffication<br>is au DEET<br>Ni | on<br>on                |
|                    | Bitsment -<br>Aire GDV<br>Aire GDV<br>Aire GDV<br>Aire GDV                               | Code<br>postal<br>24750<br>34750<br>24750<br>24750<br>24000                             | Communa<br>Trillasac<br>Trillasac<br>Trillasac<br>Trillasac                                                                                                    | Adresse<br>24750 - IN21 Montgras -<br>24750 - IN21 Montgras -<br>24750 - IN21 Montgras -<br>24750 - IN21 Montgras -<br>24000 - 355 nue Martina D<br>Pringeneus                                                                                               | Surface de plancher * Surface de plancher * Conso annuelle d'Inergie Mo may, d'unagen jour No may, d'unagen jour                                      |                                                                                 | Année de constr<br>Coût de conso a<br>Référence OPER  | uption ()<br><br>cm<br>cm<br>t(siconnus)                          | Pitriode d<br>Séle<br>Classe Di<br>Classe Di<br>Classe Di<br>Classe Di<br>Classe Di<br>Classe Di<br>Classe Di                                                                                                    | e construction<br>ctionner une o<br>E<br>illication<br>is au DEET<br>Na | n*<br>classe<br>        |
|                    | Billstiment -<br>Aire GDV<br>Aire GDV<br>Aire GDV<br>Aire GDV<br>Aibhor<br>Aibhor        | Code<br>pertal<br>24790<br>24790<br>24790<br>24090<br>24000                             | Communa<br>Trillasc<br>Trillasc<br>Trillasc<br>Prillasc<br>Pringuous                                                                                                    | Adresse<br>24750 - IN23 Montgree -<br>24750 - IN23 Montgree -<br>24750 - IN23 Montgree -<br>24750 - 1923 Montgree -<br>24500 - 255 No. Montgree -<br>Peligene                                                                                                | Soffson die plancher* Soffson die plancher* Contos annuelle dilangie Merrey, dissagens jour Identifient KNB Rochercher un établissem Commendia        |                                                                                 | Année de constr<br>Coût de conso a<br>Référence OPER  | ection (<br>AAA<br>snuelle (<br>c m<br>K (si connue)              | Periode d  Periode d  Classe Di  Classe Di  | e construction<br>ctionner une o<br>c<br>ification<br>is au DEET<br>Ni  | tiasse<br><br>()<br>on  |
|                    | Batiment -<br>Ann GDV<br>Ann GDV<br>Ann GDV<br>Alabour<br>Alabour<br>Alabour             | Code<br>pertal<br>24750<br>24750<br>24750<br>24750<br>24000<br>24000                    | Commune<br>Trillises<br>Trillises<br>Trillises<br>Trillises<br>Progenia<br>Progenia<br>Progenia                                                                                                    | Adresse<br>24750 - BR21 Monignes<br>24750 - BR21 Monignes<br>24750 - BR21 Monignes<br>24750 - BR21 Monignes<br>24050 - 287 No Martina 1<br>Programs<br>24050 - 287 No Martina 1<br>Programs                                                                  | Surface de plancher * Conce annualle d'Energie an No may, d'unagen jour Mentifient RNB Rochercher un établissem Cammentaire                           | 0<br>10<br>10<br>10<br>10<br>10<br>10<br>10<br>10<br>10<br>10<br>10<br>10<br>10 | Année de constr<br>Coût de conso a<br>Référence OPER  | ustion (<br>AAA<br>nuudia (<br>c m<br>tf (si cannua)              | Periode d  Periode d  Classe Di  Classe Di  Site soun  Site soun  Oul                                                                                                    | e oonstruction<br>clionner une o<br>s<br>iffication<br>is au DEET<br>No | et asse                 |
|                    | Basiment -<br>Ains 6074<br>Ains 6074<br>Ains 6074<br>Aiteor<br>Aiteor<br>Aiteor          | Codis<br>postal<br>24790<br>24790<br>24790<br>24790<br>24000<br>24000<br>24000<br>24000 | Commune<br>Initiane<br>Initiane<br>Initiane<br>Initiane<br>Initiane<br>Initiane<br>Initiane<br>Initiane<br>Initiane<br>Initiane                                                                                                    | Adresse<br>2010 - Prozi Nordgeus<br>2010 - Prozi Nordgeus<br>2010 - Prozi Nordgeus<br>2010 - Prozi Nordgeus<br>2000 - 26 na Martha D<br>Pringease<br>2000 - 23 na Martha D<br>Pringease                                                                      | Co nen<br>Suttes és planber *<br>Conso annuels d'Inergis<br>Ne mey d'usagen jour<br>Venetitant NB<br>Rachender un Etablissem<br>Cennentare            |                                                                                 | Année do constr<br>Coolt de conso a<br>Référence OPER | action ()<br>AAL<br>cris<br>Cris<br>Cris<br>Cristical (si connus) | Periode d  Classe Di Classe Di Clas | e construction<br>trionner une o<br>E<br>illication<br>is au DEET<br>Ni | n*<br>classe<br>        |
|                    | Biptment -<br>Ann GDV<br>Ann GDV<br>Althor<br>Althor<br>Althor<br>Althor<br>ALEH<br>ALEH | Code<br>postal<br>24790<br>24790<br>24790<br>24000<br>24000<br>24000<br>24866           | Commune<br>Initiana<br>Initiana<br>Initian<br>Initiana<br>Initiana<br>Initiana<br>Initiana<br>Initiana<br>Initiana<br>Initiana<br>Initiana<br>Initiana<br>Initiana<br>Inita<br>Initiana<br>Initian<br>Initian<br>Initian<br>Initian<br>Initian<br>Initian<br>Initian<br>Initian<br>Initian<br>Initian<br>Initi | Adresse<br>2010 - Rozi Nordges -<br>2010 - Rozi Nordges -<br>2010 - Rozi Nordges -<br>2010 - Rozi Nordges -<br>2010 - Rozi Nordges -<br>Progenes<br>2000 - Sils van Marcha D<br>Progenes<br>2000 - La Biosolau - I<br>Neg.<br>2000 - La Biosolau - I<br>Neg. | Cor Rein<br>Surface de plander *<br>Consa sevante Elinagia<br>un<br>No Morry d'unigen Jour<br>Intentition RNB<br>Rescherur un Hollbaam<br>Conventaire |                                                                                 | Année de constr<br>Court de conse e<br>Reférence OPER | uction (<br>AAL<br>nuudle (<br>c m<br>Cf (al connue)              | Periode d  Sele  Classe D  Classe D  Class    | e construction<br>ctionner une o<br>E<br>ification<br>is au DEET<br>Ni  | s*<br>tissse<br>©<br>on |

#### Économes de flux

Lors du conventionnement, les postes d'économes de flux sont automatiquement ajoutés dans la base de données.

Pour chaque économe de flux, vous devez compléter :

- Ses informations personnelles (nom, prénom)
- Date d'embauche
- Les informations sur sa formation
- Ses compétences

L'ajout de bâtiments peut être effectuée au début ou à tout moment de votre processus.

| ACTEE                |              |         |                                          |                                                            |                     |                    | Hes dossiers     | ± Mike |
|----------------------|--------------|---------|------------------------------------------|------------------------------------------------------------|---------------------|--------------------|------------------|--------|
| Mon espace           |              |         |                                          |                                                            |                     |                    |                  |        |
| Mes appels de fonds  | 🖿 Choix du d | lossier | COMMUNE DE TOULOU                        | »                                                          |                     |                    |                  |        |
|                      |              |         |                                          | Ajouter un économe                                         |                     |                    |                  |        |
| Mes bâtiments        |              |         | Me                                       | Nom *                                                      | Prénom *            |                    | Email *          |        |
|                      |              |         |                                          |                                                            |                     |                    |                  |        |
| Mes économes de flux |              |         |                                          | Intitulé du poste *                                        | C                   | ) Date de prise de | poste *          |        |
|                      |              |         | Q. Identifiant, nom, localisation, typol |                                                            |                     | jj/mm/aaaa         |                  |        |
|                      |              |         |                                          | Missions réalisées par l'EF avant<br>structure *           | t l'arrivée dans la |                    |                  |        |
|                      |              |         |                                          | Missions                                                   | ÷                   |                    |                  |        |
|                      |              |         |                                          | Missions en cours et à venir dan                           | as la structure     |                    |                  |        |
|                      |              |         |                                          | Missions                                                   |                     |                    |                  |        |
|                      | bonjamin     | 2852    | et                                       | Formation initiale *                                       |                     |                    |                  |        |
|                      | Bertrand     | Jérome  | Econome de Flux                          | Sélectionner une formatio                                  | en ~                |                    |                  |        |
|                      | Bertrand     | Jérome  | Econome de Flux                          | Dernier diplôme obtenu dans le<br>formation initiale *     | cadre d'une         | Reconversion p     | rofessionnelle * |        |
|                      | Riottot      | Quentin | FF                                       | Sélectionner un diplôme -                                  |                     | Oui                | Non              |        |
|                      |              |         |                                          | Ajouter la charte d'économe de<br>Aucun fichier téléchargé | flux *              |                    |                  |        |
|                      |              |         |                                          | L Choisir un fichie                                        | er depuis mon ord   | inateur            |                  |        |
|                      |              |         |                                          | Annuler Enregistrer u                                      | in économe          |                    |                  |        |

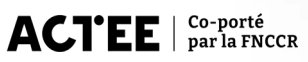

## L'appel de fonds : un processus en 5 étapes

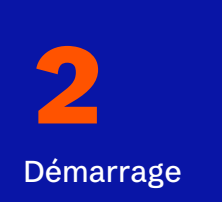

#### Cliquez sur "Démarrer un appel de fonds ».

La sauvegarde s'active dès la première dépense validée.

L'interface propose deux vues pour organiser votre saisie :

■ Vue des actions : visualisez et filtrez vos actions conventionnées pour une approche comptable

■ Vue des bâtiments : suivez l'avancement par bâtiment pour une approche projet

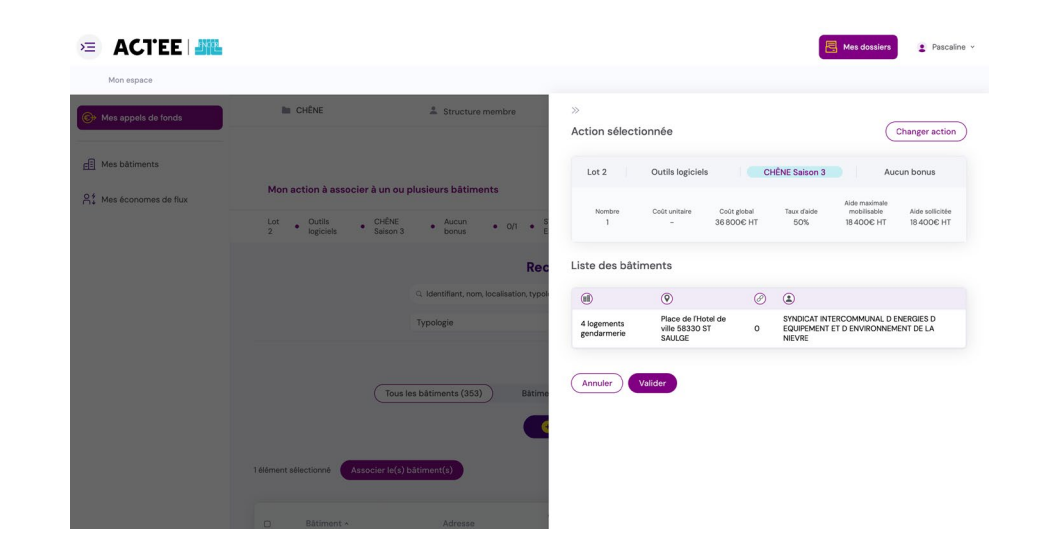

### L'appel de fonds : un processus en 5 étapes

Selon sa nature, chaque action doit être associée à un bâtiment, à un économe de flux, ou ne nécessiter aucune association.

Pour les bâtiments : Au moins 75% du nombre de bâtiments prévus pour une action doivent être associés

à ladite action. Les bâtiments déjà associés à une action

le sont de façon définitive.

| Appel de fonds : CHÊNE         Lata Auda de registique       Pagemente       Rever       Adda de registique       Rever       Rever                                                                                                    | CHÊNE                                                                                                    | La Structo                                                                                                    | ure membre                                  | 🕴 Syndicat d'Energie                                        | ♀ Localisa                            | tion                            |       |  |  |  |  |
|----------------------------------------------------------------------------------------------------|----------------------------------------------------------------------------------------------------|----------------------------------------------------------------------------------------------------|---------------------------------------------|-------------------------------------------------------------|---------------------------------------|---------------------------------|-------|--|--|--|--|
| Appel de fonds : demande de remburement         Internet victor       Bitments victor         Bitments victor       Bitment victor         Bitment victor       Bitment victor         Bitment victor       Bitment victor         Bitment victor       Bitment victor         Bitment victor       Bitment victor         Bitment victor       Constraine         Bitment victor       Bitment victor         Bitment victor       Constraine         Bitment victor       Constraine         Bitment victor       Constraine         Bitment victor       Constraine         Bitment victor       Constraine         Bitment victor       Constraine         Bitment victor       Constraine         Bitment victor       Constraine         Bitment victor       Constraine         Bitment victor       Constraine         Bitment victor       Constraine         Bitment victor       Constraine         Bitment victor       Constraine         Bitment victor       Bitment victor         Bitment victor       Bitment victor         Bitment victor       Bitment victor         Bitment victor       Bitment victor         Bitment victor                                                                                                    | _                                                                                                    |                                                                                                    | Appel                                       | le fonds : CHÊN                                             | IE                                    |                                 |       |  |  |  |  |
| List       Type dictions/ bittiments       Programme       Bound       Addr       Addr restante       Bittiment         List       Audr deregitique       Othell Elaion 2       Birt       49320-H       49320-H       2424                                                                                                    |                                                                                                    | Appel de fonds : demande de remboursement                                                                                                    |                                             |                                                             |                                       |                                 |       |  |  |  |  |
| Led         Aude deregetique         Ordine takinger         Batiments visés           Batiment visés           Batiment visés           Batiment visés           Batiment visés           Batiment visés           Batiment visés           Batiment concernd         © Acteuse du batiment         © Acteuse         © Acteuse                                                                                                    | Lots                                                                                                    | Type d'actions / bâtiments                                                                                                    | Programme                                   | Bonus                                                       | Aide Aide resta                       | nte Bätiments                   |       |  |  |  |  |
| Bitment vide         Action vide         Bitment 1/2 > Consulter / modified lace battment         Internet 1/2 > Consulter / modified lace battment         Internet 1/2 > Consulter / modified lace battment         Internet concerné       Consulter / modified lace battment         Internet concerné       Consulter / modified lacempiète/         Formulaire tachnique (à compiète)         Dermulaire tachnique (à compiète)         Consulter dacempiète/         Dermulaire tachnique (à compiète)         Dermulaire tachnique (à compiète)         Dermulaire tachnique (à compiète)         Consulter dace battment         Consulter dace battment         Consulter dace battment         Consulter dace battment         Consulter dace battment         Consulter dace battment         Consulter dace mandat         Actes estant date date mandat         Mate date mandat         Mate date battment         Consulter date date mandat         Consulter date date mandat <th c<="" td=""><td>Lot 3</td><td>Audit énergétique</td><td>CHÊNE Salson 2</td><td>Rural</td><td>49920€ HT 49920€</td><td>24/24</td></th>                                                                                                    | <td>Lot 3</td> <td>Audit énergétique</td> <td>CHÊNE Salson 2</td> <td>Rural</td> <td>49920€ HT 49920€</td> <td>24/24</td> | Lot 3                                                                                                    | Audit énergétique                           | CHÊNE Salson 2                                              | Rural                                 | 49920€ HT 49920€                | 24/24 |  |  |  |  |
| Action vise         Bitment concerned       Octocater / modifier lace balance         Octocater / modifier lace balance                                                                                                    |                                                                                                    | Bātiments visēs                                                                                                    |                                             |                                                             |                                       |                                 |       |  |  |  |  |
| Distance 1/2 - 2       Concerve (notified relationer)                                                                                                    |                                                                                                    |                                                                                                    |                                             | Action visée                                                |                                       |                                 |       |  |  |  |  |
| Battment concerné       O Adresse du báttment       O Adresse du báttment       D D D D D D D D D D D D D D D D D D D                                                                                                    |                                                                                                    |                                                                                                    | B                                           | itiment 1 / 24 >                                            | 🔸 Consulter / n                       | nodifier liste båtiment:        |       |  |  |  |  |
| Activate centritie     Description     T     DOTES       Formulative financier (à compléter)     Termulative technique (à compléter)     Termulative technique (à compléter)     Termulative technique (à compléter)       Formulative financier (à compléter)     Termulative technique (à compléter)     Termulative technique (à compléter)     Termulative technique (à compléter)       Formulative financier (à compléter)     Termulative technique (à compléter)     Termulative technique (à compléter)     Termulative technique (à compléter)       Montée     Control d'a     Termulative technique (à formulative ci-epric).     Termulative technique (à formulative ci-epric).     Terminative technique (à formulative ci-epric).       Dépense acquittée (htt)*     Alde solicitable*     Co-financement*     Alde solicitable*       escr     O escr     * O di     Non     escr       escr     O atte de mandet     M' de fecture*     Ummulative of escrute       M' de mandet     O di     Non     escr       escr     O di e Non     escr     O di e Non       Est-ce que la dépense acquittée déclarée correspond au montant total de la facture ? Si out, estre pare     O di e Non       Est-ce que la dépense acquittée déclarée correspond au montant total de la facture?     I e ne salt pare     Non       Est-ce que la dépense acquittée déclarée     O grappin d' e ventre à e structure     extrure à e structure?     I e ne salt pare                                                                                                    | (                                                                                                    | Bâtiment concerné                                                                                                    | (2) Ad                                      | resse du bâtiment                                           | Ø Actions                             | (1) Membres                     |       |  |  |  |  |
| Termulaire financier (& completer)       Derulaire schninger (& completer)         Financiare financier (* completer)       Financier (* completer)         Termulaire financier (* completer)       Termulaire financier (* completer)         Termulaire financier (* completer)       Termulaire financier (* completer)         Termulaire financier (* completer)       Termulaire financier (* completer)         Termulaire financier (* completer)       Termulaire financier (* completer)         Termulaire financier (* completer)       Termulaire financier (* completer)         Termulaire financier (* completer)       Termulaire financier (* completer)         Termulaire financier (* completer)       Termulaire financier (* completer)         Termulaire financier (* completer)       Termulaire financier (* completer)         Termulaire financier (* completer)       Termulaire financier (* completer)         Termulaire financier (* completer)       Termulaire financier (* completer)         Termulaire financier (* completer)       Termulaire financier (* completer)         Termulaire financier (* completer)       Termulaire financier (* completer)         Termulaire financier (* completer)       Termulaire financier (* completer)         Termulaire financier (* completer)       Termulaire financier (* completer)         Termulaire financier (* completer)       Termulaire (* completer)         Termulaire fin                                                                                                    |                                                                                                    | Ancienne cantine                                                                                                    | Le Bourg 71                                 | 170 Chassigny sous dun                                      | 1                                     | SYDESL                          |       |  |  |  |  |
| Departs acquitts defainer       Nor       Nor <t< td=""><td>Formulai</td><td colspan="9">Formulaire financier (à compléter) Formulaire technique (à compléter) Exercicle - Exercicle - Exercicl</td></t<> | Formulai                                                                                                    | Formulaire financier (à compléter) Formulaire technique (à compléter) Exercicle - Exercicle - Exercicl |                                             |                                                             |                                       |                                 |       |  |  |  |  |
| Reped des informations renseignées dans la convention<br>d'urines       Colt total de juiterio (frif)       Adés convention<br>d'urines       Nation Conventionne<br>ger bais.         24       768000       65%       Adés conventionne<br>d'urines       Adés nonverse<br>ger bais.       Deste de restruit<br>d'urines       Montov Adés restruite<br>d'urines       Non       Adés consummer<br>d'urines         Dépense acquittée (t17)*       Alde sollicitable*       Co-financement*       Adés sollicitable*       Adés sollicitable*         Me amadat       Des de randat       H' de facture       Bar de de facture*       Bar de de facture*         Est-ce que la dépense acquittée déclarée correspond au montant total de la facture ? Si out.       Oui * Non       Oui * Non         Est-ce que la dépense acquittée déclarée correspond au montant total de la facture ? Si out.       Oui * Non         Est-ce que la dépense acquittée déclarée correspond au montant total de la facture ? Si out.       Oui * Non         La facture concerne plusieurs bâtiments       Oui * Non       Oui * Non         Certe action à étés suive par un économe de flux<br>structure       Oui per un ff<br>structure       Oui per un ff<br>structure       Jane sala pas       Non         Commentaires*       Son Effingés (à la base 70%).       Son tiffingés (à la base 70%).       Son tiffingés (b la base 70%).       Son tiffingés (b la base 70%).                                                                                                    |                                                                                                    |                                                                                                    | For Pour solliciter un rembou               | mulaire financier                                           | ulaire ci-après.                      |                                 |       |  |  |  |  |
| Repet des information reacepties dan la convention de la convention de la conventer de la convention de la convention de la conventio                                                                                                    |                                                                                                    |                                                                                                    |                                             |                                                             |                                       |                                 |       |  |  |  |  |
| Dépense acquitée (Int)*       Aide solicitable*       Co-financement*       Aide solicitable*         N° de mandat       Date de mandat       Non       curr         N° de mandat       Date de mandat       N° de facture       Date de facture*         Bronn/saas       Immunesa       Immunesa       Immunesa       Immunesa         Est-ce que la dépense acquitée déclarée correspond au montant total de la facture ? Sioul.       Oui * Non       Oui * Non         La facture concerne plusieurs bâtiments       Oui * Non       Oui * Non       Oui * Non         Cette action à été suitie par un économe de flux       Oui par un EF       Oui par un EF       Je ne sais pas       Non         Commentaires*       SOX Effingé (à la base 70%).       Immunesa       Immunesa                                                                                                    |                                                                                                    | Nombre Coût total d<br>d'unités l'action (HT)<br>24 76800€                                                                                                    | e Taux A<br>d'aide conver<br>65% (I<br>49 § | ide Aide moyenne<br>Itionnée par bât.<br>17) 2.080€<br>120€ | e Nombre<br>d'unités<br>24            | Aide restante<br>(HT)<br>49920€ |       |  |  |  |  |
| Image: Section of the section of the section of th                                                                                                    | C                                                                                                    | Pépense acquittée (HT)*                                                                                                    | Aide sollicitable*                          | Co-financemer                                               | Aide sollicit                         | ée* 🛈                           |       |  |  |  |  |
| Est-ce que la dépense acquittée déclarée correspond au montant total de la facture ? Si oul, Oul * Non<br>détailler pourquoi<br>La facture concerne plusieurs bâtiments Oul * Non<br>Cette action à été suivile par un économe de flux Oul pro INF<br>financé par ACTEE +<br>Commentaires*<br>30% Effendis (à base 70%).                                                                                                    | N                                                                                                    | l' de mandat                                                                                                    | Date de mandat                              | N° de facture                                               | Date de fac                           | ture*                           |       |  |  |  |  |
| détaillisé pourquôl Du                                                                                                    | F                                                                                                    | st-ce que la dépense acqui                                                                                                    | ttée déclarée correspo                      | nd au montant total de                                      | la facture ? Si oui.                  |                                 |       |  |  |  |  |
| Cetto actions concentre parun économe de flux<br>Cetto actions concentre parun économe de flux<br>structure<br>Commentaines*<br>30% Efflogis (à base 70%).                                                                                                    | č                                                                                                    | létaillez pourquoi                                                                                                    | e bătimente                                 |                                                             |                                       | ିOui ⊛Non                       |       |  |  |  |  |
| structure structure<br>Commentaires*<br>30% Efflogis (a la base 70%).                                                                                                    | C f                                                                                                    | Cette action à été suivie par                                                                                                    | un économe de flux                          | Oui, par un EF Oui, j<br>interne à la exter                 | parun EF<br>rne à la 💦 Je ne sais pas | Non                             |       |  |  |  |  |
| 30% Efflogis (à la base 70%).                                                                                                    |                                                                                                    | Commentaires*                                                                                                    |                                             | structure struc                                             | ture                                  |                                 |       |  |  |  |  |
|                                                                                                    |                                                                                                    | 30% Effilogis (à la base 70%).                                                                                                    |                                             |                                                             |                                       |                                 |       |  |  |  |  |
|                                                                                                    |                                                                                                    | <i>h</i>                                                                                                    |                                             |                                                             |                                       |                                 |       |  |  |  |  |
|                                                                                                    |                                                                                                    |                                                                                                    |                                             |                                                             |                                       |                                 |       |  |  |  |  |
| Déposez le ou les documents qui permettent de justifier la dépense pour le remboursement<br>Plus de détails sur los livrables attendus                                                                                                    | Factures                                                                                                    | Aucun fichier télécharzé                                                                                                    |                                             | Certification                                               | comptable (si facture navé            | e Aucun fichier                 |       |  |  |  |  |
| Déposez le ou les documents qui permettent de justifier la dépense pour le remboursement<br>Plus de détails sur les livrables attendus                                                                                                    |                                                                                                    | Choisir un fichier depuis mor                                                                                                    | n ordinateur                                | par un tiers)                                               | choisir un fichier depuis mon c       | rdinateur                       |       |  |  |  |  |
| Dépose le ou les documents qui permettent de justifier la dépense pour le remboursement<br><u>Bia da détails sur les lembles atendas</u><br>Factures* Aucun fichier téléchargé<br>Chelsir un fichier dépuis mon ordinateur<br>Chelsir un fichier depuis mon ordinateur<br>Chelsir un fichier depuis mon ordinateur                                                                                                    | Annexe 5/                                                                                                    | Tableau de synthèse de l'éta                                                                                                    | at Aucun fichier                            |                                                             |                                       |                                 |       |  |  |  |  |
| Déposez le ou les documents qui permettent de justifier la déponse pour le remboursement<br>Bus de détails sur les brables attendus<br>Factures * Aucun fichier téléchargé<br>Choisir un fichier dépuis mon ordinateur<br>Annexe 5/Tablesu de synthèse de l'état Aucun fichier                                                                                                    | des lieux*                                                                                                    | Chaisis on Eablas day                                                                                                    | téléchargé                                  | Compte ren                                                  | du de l'étude* Aucun fichie           | téléchargé                      |       |  |  |  |  |
| Dépose le ou les documents au jernentent de justifier la déponse pour le remboursement<br><u>Bin de détails au les levables attendus</u><br>Factures* Aucun fichier téléchargé<br>Choisir un fichier dépuis mon ordinateur<br>Annexe 5/Tablesu de synthèse de l'état<br>Aucun fichier<br>des lieux*<br>Compte medu de l'étude* Aucun fichier<br>téléchargé                                                                                                    | 4                                                                                                    | unoisir un fichier depuis moi                                                                                                    | a secolitica se de se com                   |                                                             | noisir un fichier depuis mon o        | rainateur                       |       |  |  |  |  |

Association

## L'appel de fonds : un processus en 5 étapes

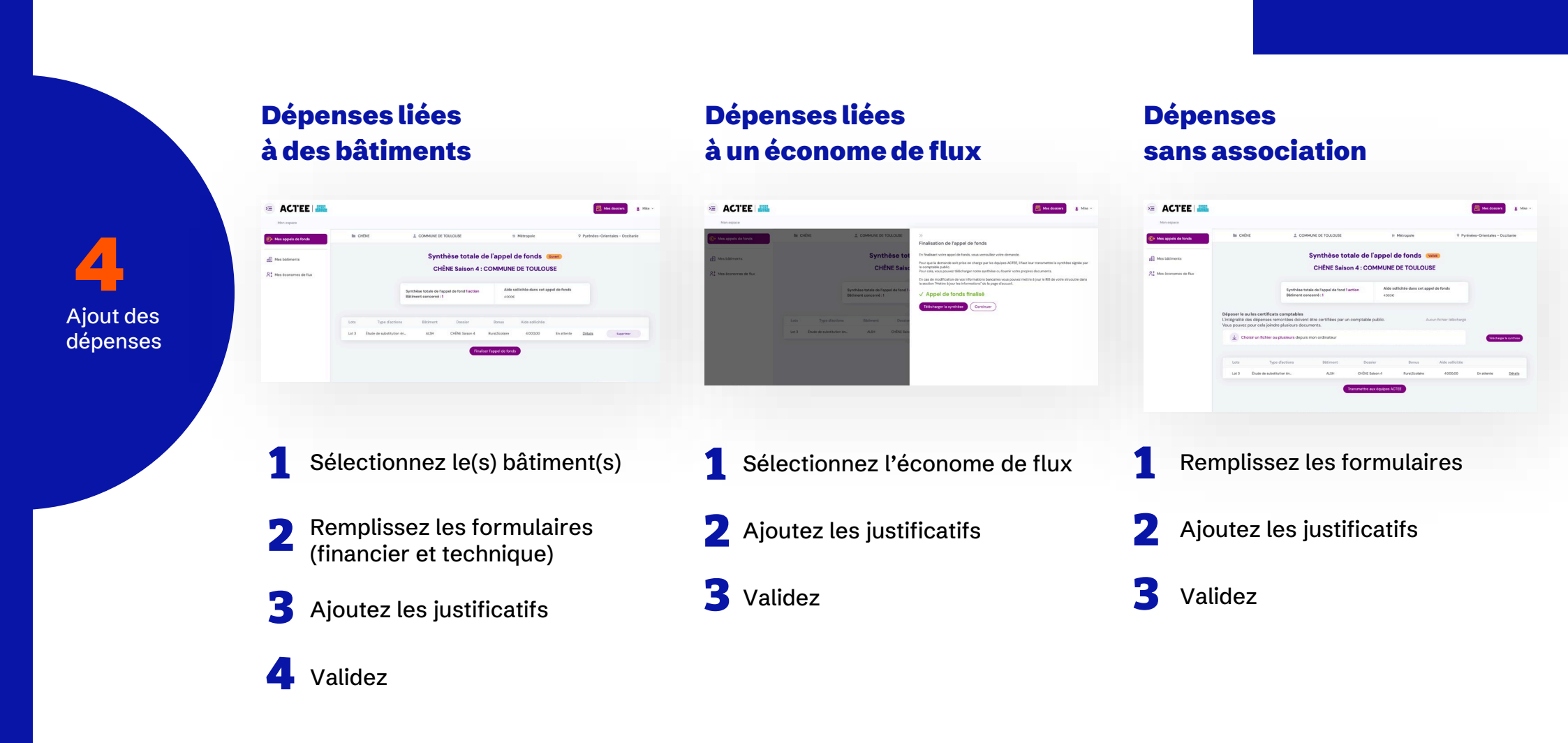

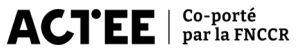

## L'appel de fonds : un processus en 5 étapes

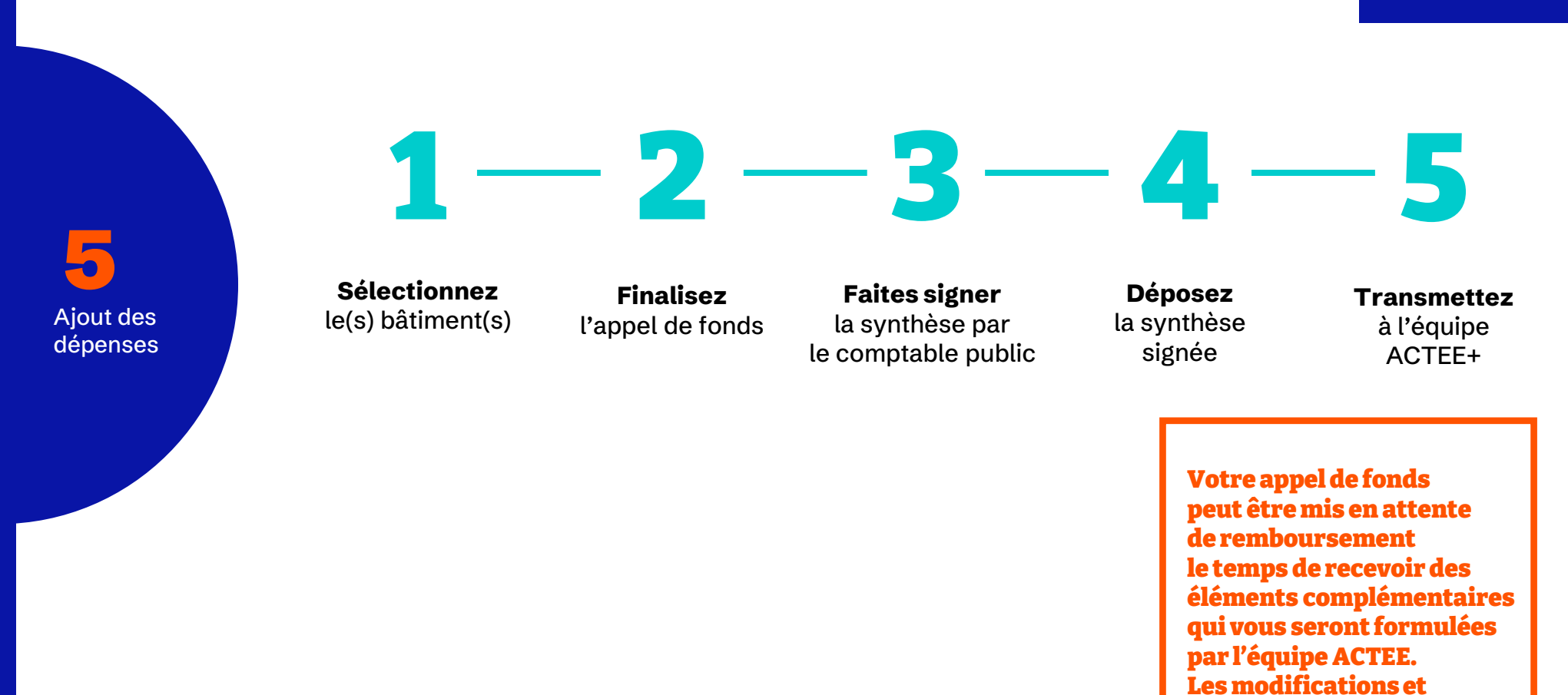

compléments devront être réalisées sur la plateforme.

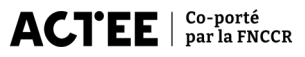

# **Questions fréquentes**

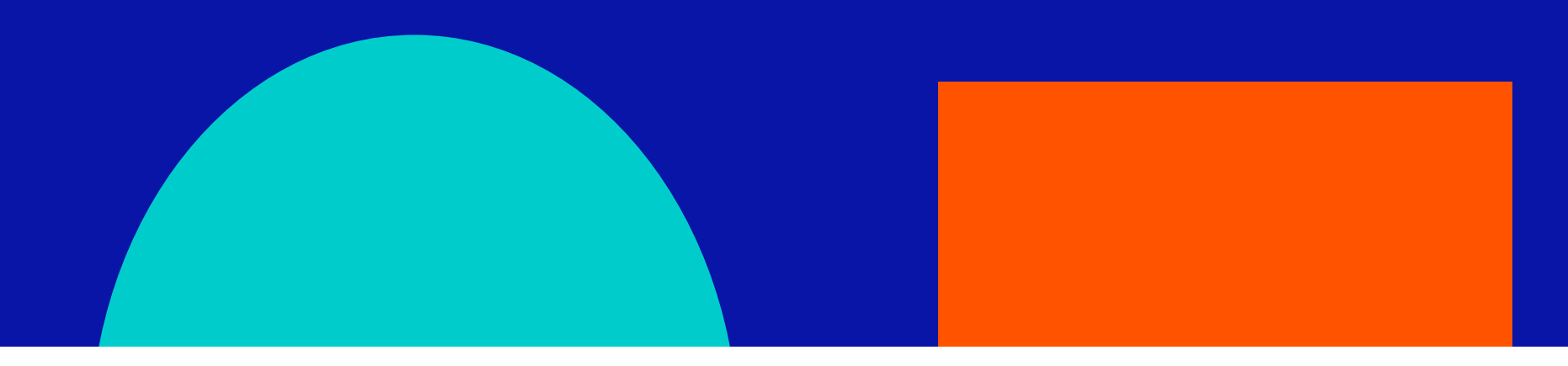

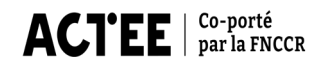

# Je ne connais plus mon mot de passe, comment me connecter ?

#### Mot de passe oublié :

Cliquez sur le lien "Mot de passe oublié ?" sur la page de connexion pour recevoir un e-mail de réinitialisation.

#### Si vous ne recevez pas l'e-mail :

Vérifiez dans vos spams ou réessayez après quelques minutes.

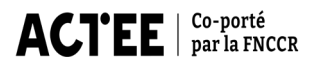

#### J'ai réalisé une étude sur un bâtiment qui n'est pas identifié dans la convention. Comment faire remonter la dépense ?

#### Deux cas de figure possibles :

■ Tous les bâtiments n'étaient pas identifiés dans la convention : ajoutez le bâtiment.

#### Je souhaite remplacer un bâtiment identifié dans la convention par un autre pour cette action : la remontée de dépense n'est pas possible. Le changement de bâtiment pourra être effectué une fois le module Avenant disponible.

#### Je n'arrive pas à effectuer de demande de remboursement sur une action

#### Deux cas de figure possibles :

■ La fonctionnalité remboursement n'est pas disponible pour cette action : un nombre insuffisant de bâtiments y est associé. Pour y remédier, liez au moins 75 % du nombre de bâtiments à cette action.

Vous avez sollicité l'intégralité de l'aide conventionnée liée à cette action.